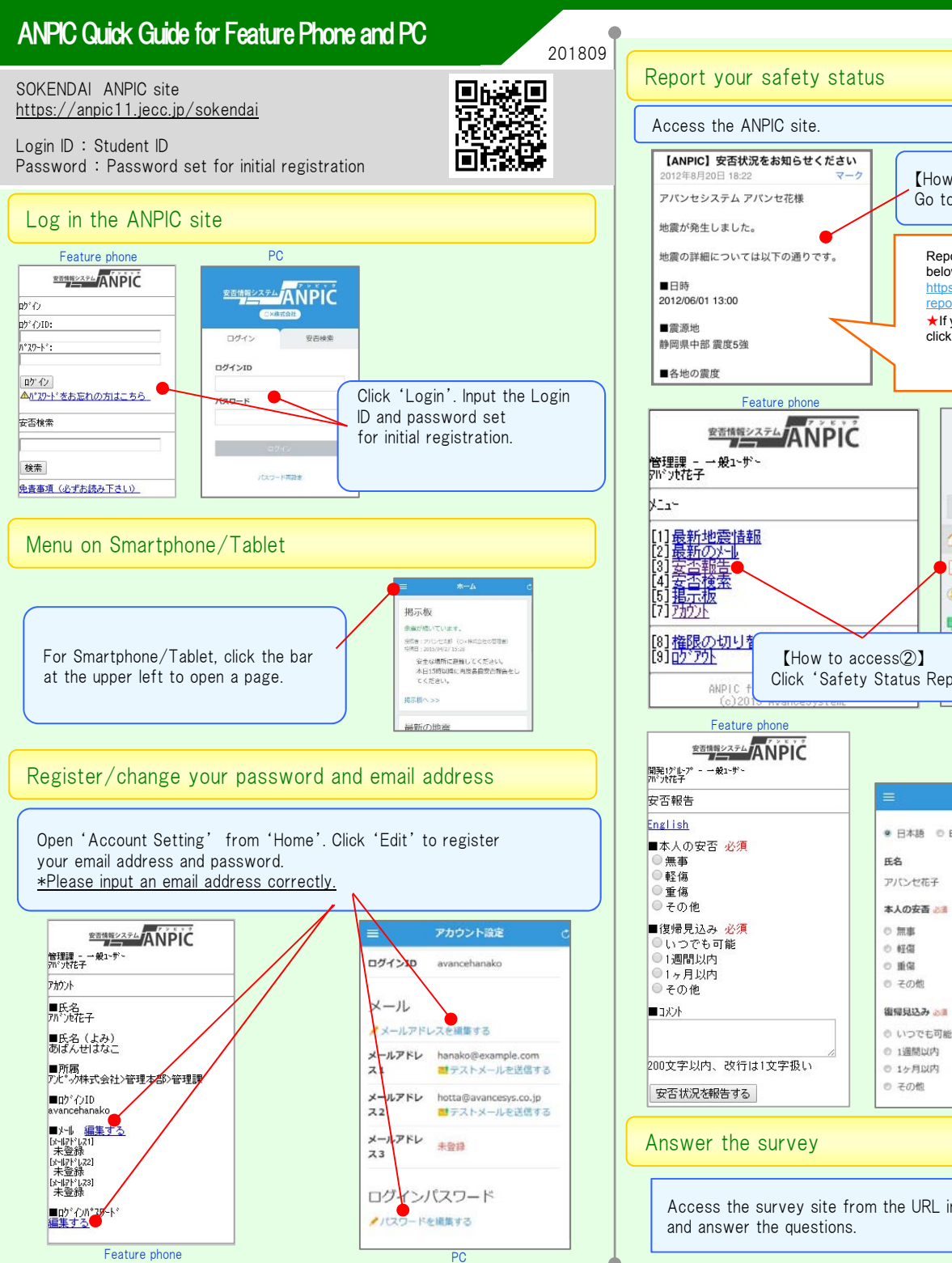

## Change your basic information If you want to change your name, organization, [How to access(1)] or Login ID, contact the administrator. Go to the URL in the ANPIC email. Report your safety status from the URL below.↓ https://anpic \* .jecc.jp/ \* \* \* \* \* \* / report/ \* \* \* \* \* \* ★ If you cannot access the ANPIC site, click the URL above. PC . アバンセ花子 सिकः सम्पन 揭示板 液間:一般ユーザ 袋 アカウント設定 余震が戦 x=---ANDIAN 拉锅雨:7 19银日:2 安全 1 ホーム 本日: 安否報告 τ< 🧵 安否検索 掲示板へ ■ 掲示板 最新の 目動交流補 Click 'Safety Status Report'. 震源地 PC 安百報告 ● 日本語 ◎ English [Safety Status Report] Select one from the multiple choices for each question. Write your comments if necessary.

Access the survey site from the URL in the survey email

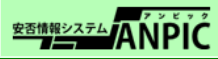